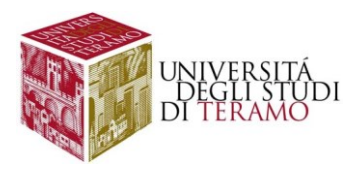

# Istruzioni per la configurazione del servizio di accesso Wi-Fi (Dispositivi Android)

### Connessione ad una rete Wi-Fi

Verificare che sia attiva la funzionalità Wi-Fi sul dispositivo, mediante il menu a discesa delle impostazioni rapide di Android (nel caso cliccare sull'apposita icona)

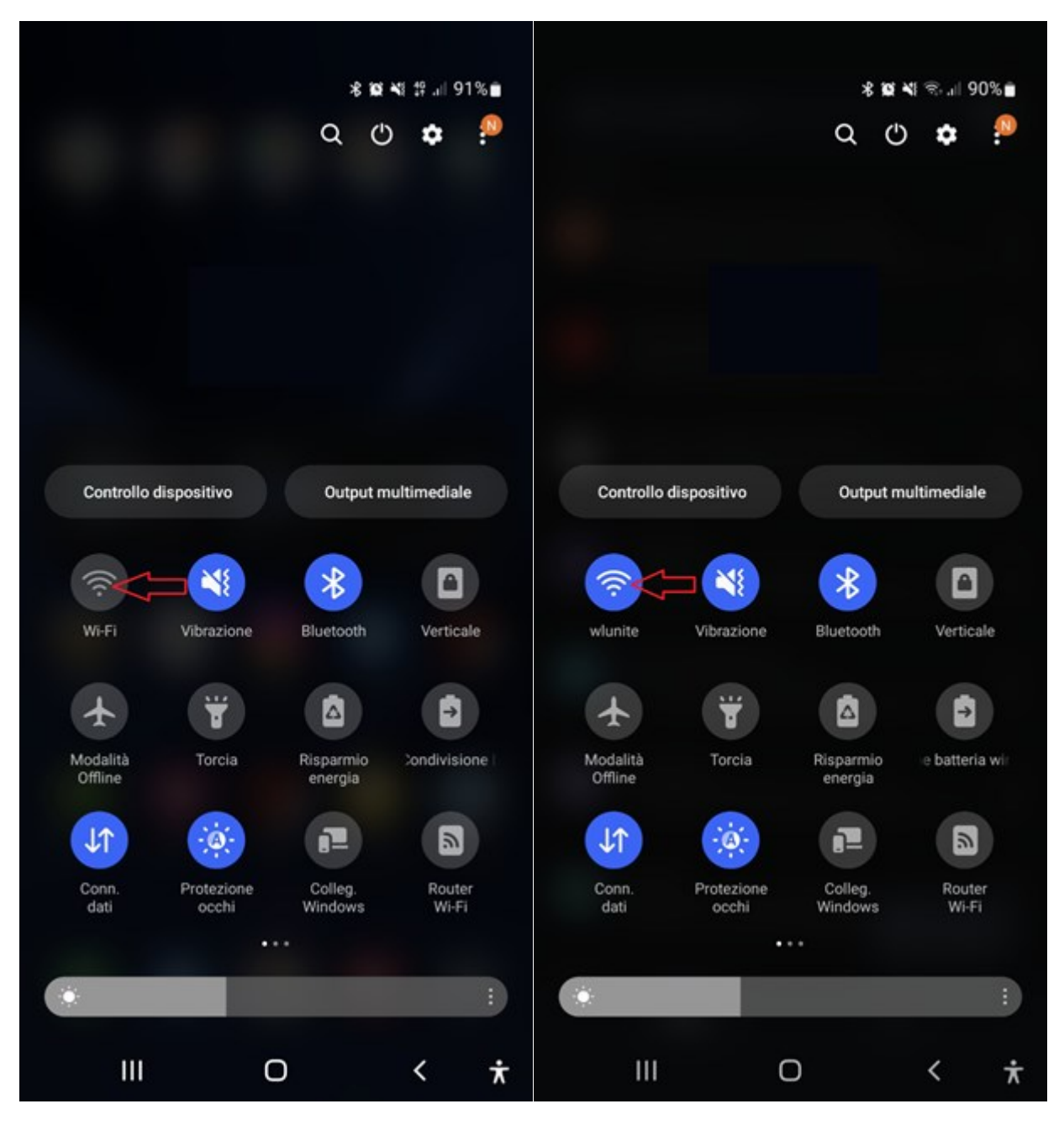

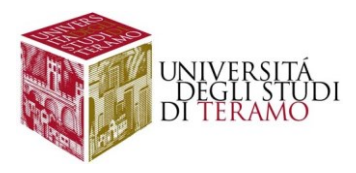

In alternativa, cercate l'icona "Impostazioni" tra le app installate e accedete al menu "Connessioni" per attivare la funzionalità

|                           | 🛍 la. 😳      |                                 | 10 NE 19 Jul 🗎 |
|---------------------------|--------------|---------------------------------|----------------|
| Cerca                     | :            | < Connessioni                   | Q              |
|                           |              | Wi-Fi                           |                |
|                           |              | Bluetooth                       |                |
|                           |              | NFC e pagamenti contactless     |                |
|                           |              | Modalità Offline                |                |
|                           |              | Reti mobili                     |                |
|                           |              | Utilizzo dati                   |                |
|                           |              | Gestione schede SIM             |                |
|                           |              | Router Wi-Fi e tethering        |                |
|                           | •            | Altre impostazioni di rete      |                |
| Contatti Files Fotocamera | Impostazioni | Cercate altro?                  |                |
| • • • • •                 | U            | Samsung Cloud<br>Wi-Fi protetto |                |
| III O                     | < *          | III O                           | < *            |

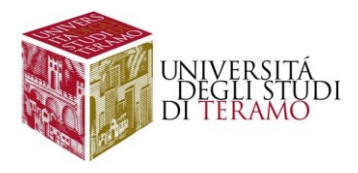

Una volta attivata la funzione Wi-Fi (tenendo premuta l'icona dal menu a discesa delle impostazioni rapide o cliccando sulla voce Wi-Fi nella scheda "Connessioni" dell'app "Impostazioni") si potrà raggiungere la schermata per l'attivazione dell'individuazione delle reti wireless, al termine della ricerca si potrà selezionare la rete di Ateneo "wlunite"

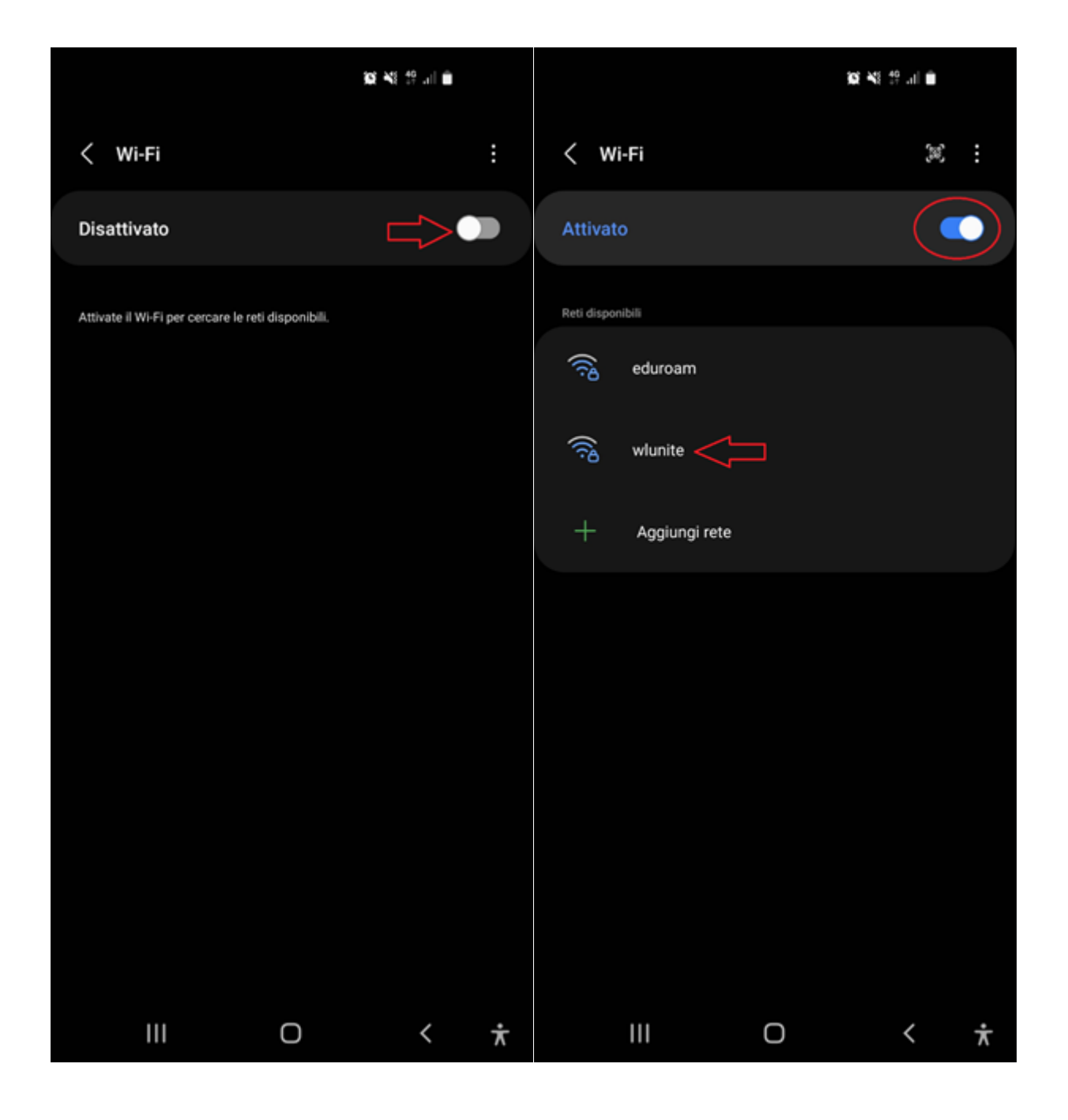

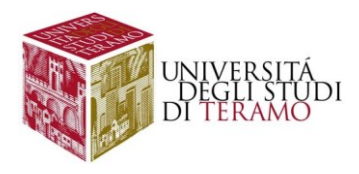

### Procedura per Android 12 (e precedenti)

Visualizzare tutti i campi disponibili per procedere ad una corretta configurazione selezionando "Altro" (o "Opzioni Avanzate") come indicato nell'immagine seguente:

|                                           |                   | 90 ×t t? al â |   |
|-------------------------------------------|-------------------|---------------|---|
| < wlunite                                 |                   |               |   |
| Metodo EAP<br>PEAP                        |                   |               |   |
| Identità                                  |                   |               |   |
| Password                                  |                   |               |   |
| Inserite la password                      |                   |               | © |
| Certificato CA<br>Selezionare certificato |                   |               |   |
| Il certificato CA deve es:                | sere selezionato. |               |   |
| Riconnessione autom                       |                   |               |   |
|                                           | Connetti          |               |   |
|                                           |                   |               |   |
|                                           |                   |               |   |
|                                           |                   |               |   |
|                                           |                   |               |   |
| 111                                       | Ο                 | <             | ¥ |

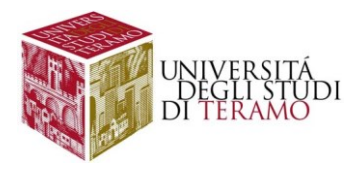

Le impostazioni da inserire manualmente sono le seguenti:

- Metodo EAP: selezionare "PEAP"
- Identità:
  - o se sei uno studente inserisci il tuo codice fiscale;
  - o altrimenti utilizza le tue credenziali di Ateneo (inserire il nome utente senza "@unite.it");
- **Password**: inserisci la password con cui accedi alla posta elettronica di Ateneo
- Certificato CA: Selezionare "non convalidare"
- Autenticazione fase 2: Selezionare "MSCHAPV2"

|                                          | 10 41 19 JI 8 |
|------------------------------------------|---------------|
| < wlunite                                |               |
| Metodo EAP<br>PEAP                       |               |
| Identità                                 |               |
| Password<br>Inserite la password         | ®             |
| Certificato CA<br>Non convalidare        |               |
| Riconnessione automatica                 |               |
| Autenticazione fase 2<br>MSCHAPV2        |               |
| Identità anonima                         |               |
| Impostazioni IP<br>DHCP                  |               |
| Proxy<br>Nessuno                         |               |
| Rete a consumo<br>Rileva automaticamente |               |
| Tipo di indirizzo MAC<br>MAC casuale     |               |
| Connetti                                 |               |

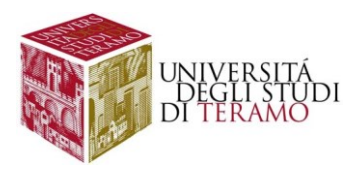

Una volta inseriti tutti i dati sarà possibile cliccare sul tasto "Connetti"

| 10 KI 17 JI 🖷                                                    |
|------------------------------------------------------------------|
|                                                                  |
|                                                                  |
| wlunite                                                          |
|                                                                  |
| <                                                                |
| Nalada EAD                                                       |
| MELODO EAP<br>PEAP                                               |
| identità<br>nomeutente                                           |
|                                                                  |
|                                                                  |
| Certificato CA<br>Non convalidare                                |
| Nessun certificato specificato. La connessione non sarà privata. |
| Riconnessione automatica                                         |
| Autenticazione fase 2<br>MSCHAPV2                                |
|                                                                  |
|                                                                  |
| Impostazioni IP<br>DHCP                                          |
|                                                                  |
| Proxy<br>Nessuno                                                 |
| Rete a consumo<br>Rileva automaticamente                         |
| Tipo di indirizzo MAC<br>MAC casuale                             |
|                                                                  |
| Connetti                                                         |

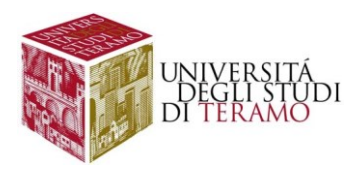

Se la connessione è riuscita correttamente, in alto a destra comparirà l'icona 🛜, inoltre sarà possibile verificare lo stato della connessione come mostrato nella figura seguente:

| < wi               | -Fi                  |        |   | )<br>(ه) | : |
|--------------------|----------------------|--------|---|----------|---|
| Attivato           | D                    |        |   |          |   |
| Rete corren        | ste                  |        |   |          |   |
| (î)                | wlunite<br>Collegato | ۰<br>٫ |   | 3        | 3 |
| Reti dispon        | ibili                |        |   |          |   |
| ((i <sup>0</sup> ) | eduroam              |        |   |          |   |
| +                  | Aggiungi rete        |        |   |          |   |
|                    |                      |        |   |          |   |
|                    |                      |        |   |          |   |
|                    |                      |        |   |          |   |
|                    |                      |        |   |          |   |
|                    |                      |        |   |          |   |
|                    |                      |        |   |          |   |
|                    | Ш                    | Ο      | < |          | ¥ |

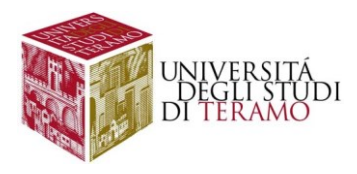

# Procedura per Android 13 (Lenovo, Google Pixel, etc)

Visualizzare tutti i campi disponibili per procedere ad una corretta configurazione selezionando "Altro" (o "Opzioni Avanzate") come indicato nell'immagine seguente:

|   | © Ф 4G∡1 🔒 8             | 1% |
|---|--------------------------|----|
| 0 | wlunite                  |    |
|   | Metodo EAP               |    |
|   | PEAP +                   |    |
|   | Autenticazione fase 2    |    |
|   | MSCHAPV2 -               |    |
|   | Certificato CA           |    |
|   | Seleziona un'opzione 🔹   |    |
|   | Identità                 |    |
|   |                          |    |
|   | Identità anonima         |    |
|   |                          |    |
|   | Password                 |    |
|   |                          |    |
|   |                          |    |
|   | Mostra password          |    |
|   | Opzioni avanzate 🗸 📩 🗸 🗸 |    |
|   |                          |    |
|   | Annulia Connetti         |    |
|   |                          |    |

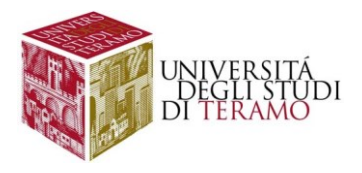

Le impostazioni da inserire sono le seguenti:

- Metodo EAP: selezionare "PEAP"
- Autenticazione fase 2: selezionare "MSCHAPV2"
- Certificato CA: selezionare "Considera attendibile al primo utilizzo"
- Identità:
  - o se sei uno studente inserisci il tuo codice fiscale;
  - o altrimenti utilizza le tue credenziali di Ateneo (inserire il nome utente senza "@unite.it");
- Password: inserisci la password con cui accedi alla posta elettronica di Ateneo

|   | ☺ Ф 4G ∡ 🕯 81%                                                                                                    |                                                                                                    |
|---|----------------------------------------------------------------------------------------------------|----------------------------------------------------------------------------------------------------|
| 9 | Wlunite<br>Metodo EAP<br>PEAP<br>Autenticazione fase 2<br>MSCHAPV2<br>Certificato CA<br>Considera attendibile al pri | Dettaglio opzioni disponibili per "Certificato CA"                                                 |
|   | Identità<br>mrossi<br>Identità anonima                                                                               | Seleziona un'opzione<br>Utilizza certificati di sistema<br>Considera attendibile al primo utilizzo |
|   | Password                                                                                                    | Installa certificati                                                                               |
|   | Mostra password Opzioni avanzate                                                                                     |                                                                                                    |
|   | Annuna Connetti                                                                                                    |                                                                                                    |

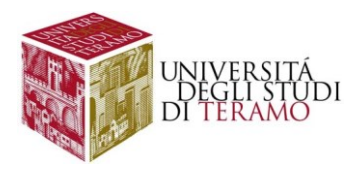

Una volta inseriti tutti i dati sarà possibile cliccare sul tasto "Connetti"

|   | © ⊕ 4G ⊿ 🔒 8                   | 1% |
|---|--------------------------------|----|
| • | wlunite<br>Metodo EAP          |    |
|   | PEAP -                         |    |
|   | Autenticazione fase 2          |    |
|   | MSCHAPV2 -                     |    |
|   | Certificato CA                 |    |
|   | Considera attendibile al pri 👻 |    |
|   | Identità                       |    |
|   | mrossi                         |    |
|   | Identità anonima               |    |
|   |                                |    |
|   | Password                       |    |
|   |                                |    |
|   |                                |    |
|   | Mostra password                |    |
|   | Opzioni avanzate 🗸 🗸 🗸         |    |
|   |                                |    |
|   | Annulla Connetti               |    |
|   |                                |    |

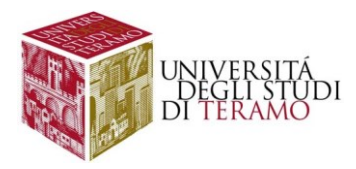

Nella successiva finestra consentire la connessione alla rete Wi-Fi "wlunite" cliccando su "Sì, connetti".

| © ⊕ 4G ⊿ 🔒 81%                                                                                          |
|----------------------------------------------------------------------------------------------------|
| <b>≵</b> Bluetooth                                                                                      |
|                                                                                                    |
| Questa rete è attendibile?                                                                              |
| Consenti a questa rete<br>di connettersi solo se le<br>informazioni di seguito ti<br>sembrano corrette. |
| Nome server:<br>SFADRV01.RADIUSUNITE2.IDC                                                               |
| Nome emittente:                                                                                         |
| Scadenza del certificato:                                                                               |
| Impronta SHA-256:                                                                                       |
| XXXXXXXXXXXXXXXXXXXXXXXXXXXXXXXXXXXXXX                                                                  |
| No, non connettere Si, connetti                                                                         |
|                                                                                                    |
|                                                                                                    |
|                                                                                                    |

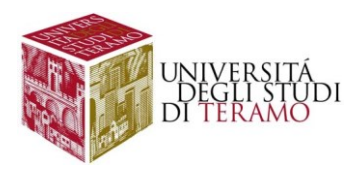

Se la connessione è riuscita correttamente, in alto a destra comparirà l'icona 🛜, inoltre sarà possibile verificare lo stato della connessione e cliccare su "Fine" per cominciare ad utilizzare la connessione.

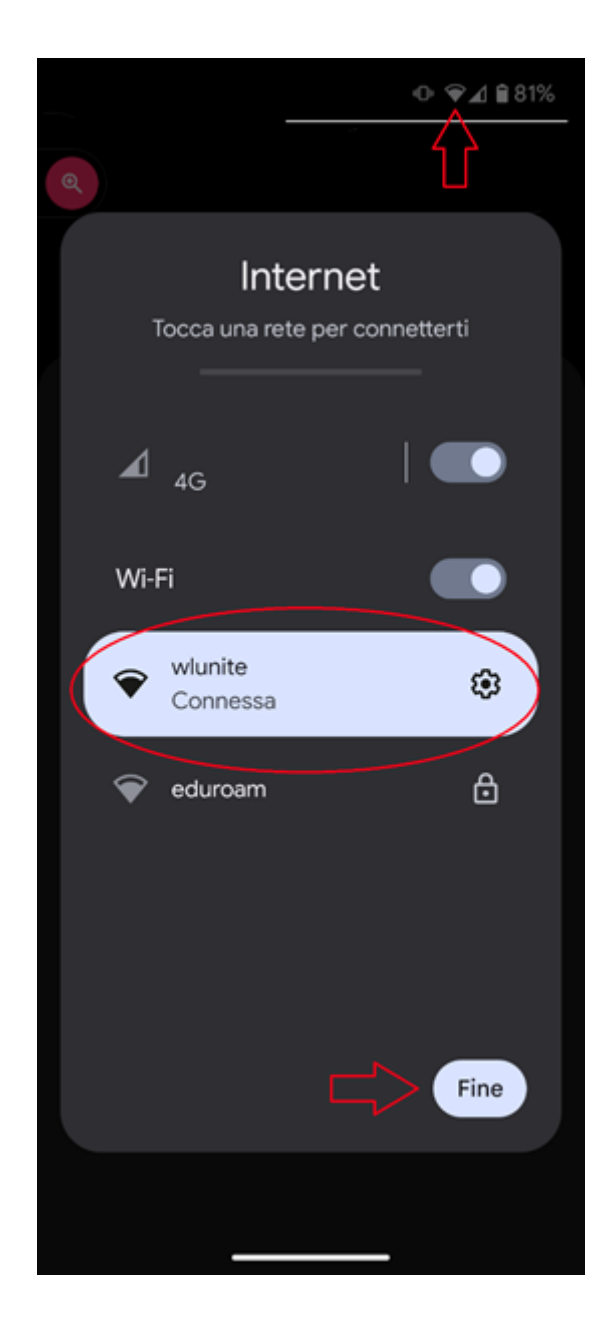

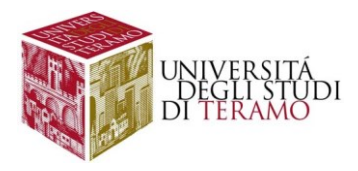

# Disclaimer e politiche di utilizzo

L'Area ICT dell'Università degli Studi di Teramo, fornitore del servizio, non si ritiene responsabile di qualsiasi problema o danno derivato da un uso improprio delle apparecchiature e del servizio. Nel pieno rispetto delle normative vigenti, verranno effettuati i normali controlli atti a tutelare la consistenza e l'efficacia del patrimonio Universitario.

Per qualsiasi altra informazione o comunicazione inerente problemi tecnici o di configurazione del Servizio di Accesso Wi-Fi si potrà far riferimento all'area dedicata nella sezione del Portale Web di Ateneo "Ateneo -> Servizi informatici".

Le credenziali sono personali e non cedibili. L'utente che le riceve è responsabile dell'uso e dell'utenza corrispondente. Sulla rete di Ateneo non sono ammesse attività vietate dalla Legge dello Stato, dalla normativa Internazionale, nonché dai regolamenti e dalle consuetudini ("Netiquette") di utilizzo delle reti e dei servizi di rete consultabili ai seguenti indirizzi:

## NETIQUETTE

https://www.unite.it/UniTE/Netiquette

#### REGOLE D'USO DELLA RETE GARR

https://www.unite.it/UniTE/Regole\_duso\_Rete\_GARR